## Steps for Course Registration in MasterSoft

Please follow the below mentioned steps to successfully complete the Course Registration in the MasterSoft ERP Software.

1. Login to Student Account with the link <u>https://erp.git.edu</u>

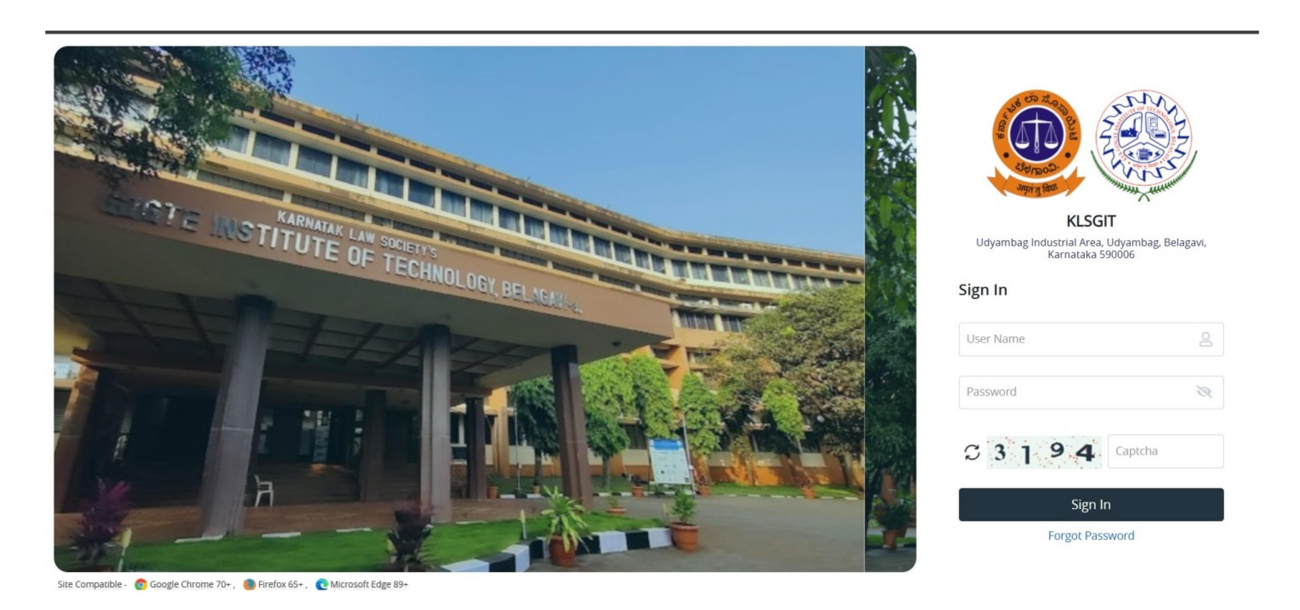

2. Enter your Permanent USN in Capital Letters as Username and Permanent USN in Capital Letters or the password set by you as password.

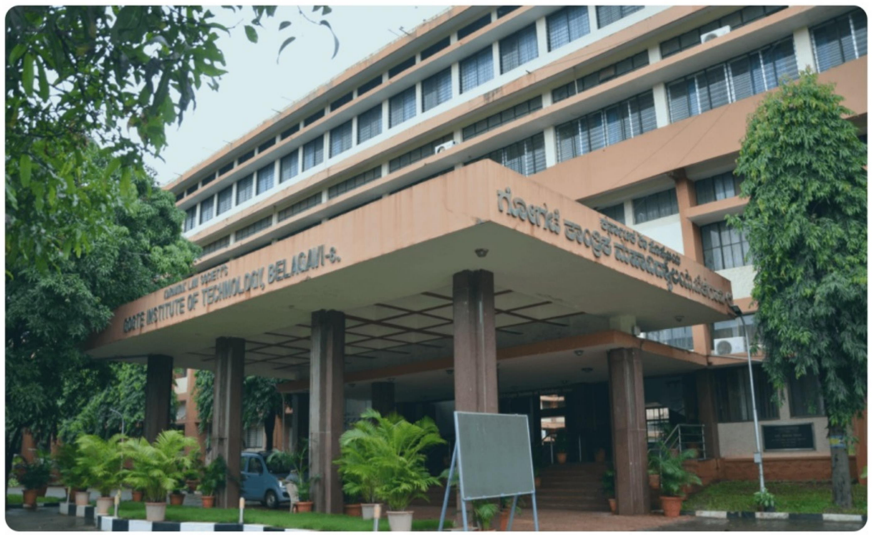

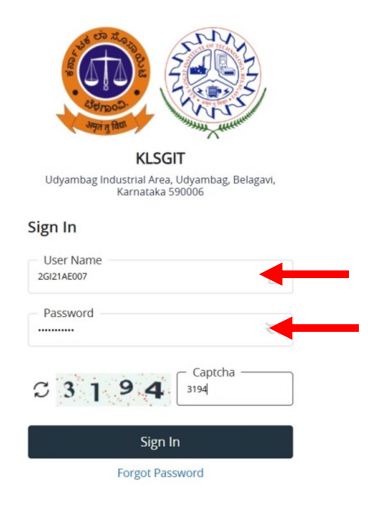

Site Compatible - 👩 Google Chrome 70+ , 🌒 Firefox 65+ , 💽 Microsoft Edge 89

3. After successful Login, you will get the Dashboard. Click on ACADEMIC Tab

| 8                                        | 100.00 % Attendar | nce                     |           |          | <b>(</b> | Assignment           |                                 |                                                          |           | •       | Announcement |                |                |
|------------------------------------------|-------------------|-------------------------|-----------|----------|----------|----------------------|---------------------------------|----------------------------------------------------------|-----------|---------|--------------|----------------|----------------|
| Subject Lects                            | res 96            | Quick Access            | C         | Tasks    |          | ø                    | Active Noti<br>Expired No<br>04 | ice/News<br>otice/News<br>come to KLSG_<br>ELCOME TO KLS | :<br>IGIT |         |              |                |                |
| oday's Time Table 2<br>Slot SlotNo CCode | Class Time T      | Table<br>Mondey Tuesday | Wednesdøy | Thursday | Friday   | <b>C</b><br>Saturday | Exam Time                       | SLOTNAME                                                 | CCODE COU | RSENAME | SEMESTERNAME | REGULAR_BACKLO | <b>C</b><br>DG |
|                                          |                   |                         |           |          |          |                      |                                 |                                                          |           |         |              |                |                |

4. After Getting into ACADEMIC Tab, Please click on **Student Related** Tab.

| ACADEMIC - EXAMINATION - |                  |            |       |           |          |        |            |            |              |       |            |              | Q             | • • |
|--------------------------|------------------|------------|-------|-----------|----------|--------|------------|------------|--------------|-------|------------|--------------|---------------|-----|
| Student Related          | 0.00.00          |            |       |           |          |        |            |            |              |       |            |              |               |     |
|                          | 10.00 % Attendar | nce        |       |           |          | •      | Assignment |            |              |       | G          | Announcement |               |     |
| Attendance               | c                | Quick Ac   | cess  | c         | Tasks    |        | c          | Active Not | ice/News     |       |            |              |               |     |
| Subject Lectures         | 96               |            |       |           |          |        |            | Expired N  | otice/New    | s     |            |              |               |     |
|                          |                  |            |       |           |          |        |            | 04         | ELCOME TO KL | SGIT  |            |              |               |     |
|                          |                  |            |       |           |          |        |            | Previous   |              |       |            |              |               | - 6 |
|                          |                  |            |       |           |          |        |            |            |              |       |            |              |               | (   |
| Today's Time Table 🛛 😂   | Class Time T     | ſable      |       |           |          |        | o          | Exam Time  | e Table      |       |            |              |               | ° ( |
| Slot SlotNo CCode        | Time/ Day        | Monday Tue | esday | Wednesday | Thursday | Friday | Saturday   | EXAMDATE   | SLOTNAME     | CCODE | COURSENAME | SEMESTERNAME | REGULAR_BACKL | OG  |
|                          |                  |            |       |           |          |        |            |            |              |       |            |              |               |     |

5. After getting into the Student Related Tab, Click on **Course Registration** Tab to proceed for Course Registration.

|                                                                                            |                                                                                                    | FAQs Q III | Ĩ   |
|--------------------------------------------------------------------------------------------|----------------------------------------------------------------------------------------------------|------------|-----|
| STUDENT RELATED X<br>Course Registration<br>Student Complete Detail<br>Student Information | Note : Steps to follow for Course Registration.         1. Read the instructions carefully and Proceed to Course Registration.         2. A Course list of current semester of the student will be shown. Select current semester courses one by one from the course list.         3. Confirm all courses are properly checked and click on submit button.         4. Download Registration slip by Clicking on Registration slip button. |            | 1   |
|                                                                                            |                                                                                                    |            | 1 ( |

6. You will find the Course Registration Details. The **Core Courses** are selected by **default**..

| ACADEMIC - EXAMINATION -                     |              |                            |                                       |                                            |                                                         | FAQs Q           |
|----------------------------------------------|--------------|----------------------------|---------------------------------------|--------------------------------------------|---------------------------------------------------------|------------------|
| UDENT RELATED                                | Course Re    | gistration                 |                                       |                                            |                                                         |                  |
| ourse Registration<br>tudent Complete Detail | Student Na   | me : Aniket Babaso Patil   |                                       | Admission Batch : 202                      | 3-2024                                                  |                  |
| udent Information                            | Mother Nar   | me : VAISHALI BABASO P     | ATIL                                  | Semester : II                              |                                                         |                  |
|                                              | Father Nam   | ne : BABASO NANA PATIL     |                                       | Degree/ Programme/B                        | Franch Master of Computer Applicati                     | ions / MASTER OF |
|                                              | Registration | n No. : 2GI23MC010         |                                       | COMPUTER APPLICATION                       | UNS                                                     |                  |
|                                              | Minimum C    | redits Limit : 16.00       |                                       | Scheme : MCA-MASTER<br>COMPUTER APPLICATIO | R OF COMPUTER APPLICATIONS-202<br>ONS DEPARTMENT (2022) | 2-2023-MASTER OF |
|                                              | Maximum (    | Credits Limit : 25.00      |                                       | Session : EVEN 2023-24                     | 4                                                       |                  |
|                                              |              |                            |                                       | Total Selected Credits                     | : 21.00                                                 |                  |
|                                              |              |                            | SUBMIT                                |                                            |                                                         |                  |
|                                              | Core Cou     | rses [ Total Credits: 21.0 | 0]                                    |                                            |                                                         |                  |
|                                              | Select       | Course Code                | Course Name                           |                                            | Course Type                                             | Credits          |
|                                              |              | 22MCA24                    | IT INFRASTRUCTURE MANAGEMENT          |                                            | Theory                                                  | 4.00             |
|                                              |              | 22MCA26                    | PROFESSIONAL COMMUNICATION AND ETHICS |                                            | Theory                                                  | 1.00             |
|                                              |              | 22MCA27                    | EMPLOYABILITY SKILLS                  |                                            | Theory                                                  | 1.00             |
|                                              |              | 22MCA21                    | WEB DESIGN AND DEVELOPMENT (I)        |                                            | Theory and Practical                                    | 5.00             |
|                                              |              |                            |                                       |                                            | Theory and Practical                                    | 5.00             |
|                                              |              | 22MCA22                    | DATA STRUCTURES AND ALGORITHMS (I)    |                                            | meory and mached                                        | 5.00             |

7. Select the **Elective Course(s)** as per your allotment & click on **SUBMIT** button to Save the Course Registration.

| NT RELATED X      |                      |                                         |                                                 | Total Selected Cr | edits : 25.00                   |         |
|-------------------|----------------------|-----------------------------------------|-------------------------------------------------|-------------------|---------------------------------|---------|
| Registration      |                      |                                         | SUBMI                                           | REGISTRATION SLIP |                                 |         |
| t Complete Detail | Core Cou             | rses [ Total Credits: 21                | .00 ]                                           |                   |                                 |         |
| timormation       | Select               | Course Code                             | Course Name                                     |                   | Course Type                     | Credits |
|                   |                      | 22MCA24                                 | IT INFRASTRUCTURE MANAGEMENT                    |                   | Theory                          | 4.00    |
|                   |                      | 22MCA26                                 | PROFESSIONAL COMMUNICATION AND ETH              | ICS               | Theory                          | 1.00    |
|                   |                      | 22MCA27                                 | EMPLOYABILITY SKILLS                            |                   | Theory                          | 1.00    |
|                   |                      | 22MCA21                                 | WEB DESIGN AND DEVELOPMENT (I)                  |                   | Theory and Practical            | 5.00    |
|                   |                      | 22MCA22                                 | DATA STRUCTURES AND ALGORITHMS (I)              |                   | Theory and Practical            | 5.00    |
|                   |                      | 22MCA23                                 | PROGRAMMING USING JAVA AND J2EE (I)             |                   | Theory and Practical            | 5.00    |
|                   | Elective C<br>Select | Courses [ Total Credits:<br>Course Code | 4.00   Course Choices Limit: 1 ]<br>Course Name | Course Type       | Course Group                    | Credits |
|                   |                      | 22MCA251                                | NOSQL                                           | Theory            | Professional Elective I / Any 1 | 4.00    |
|                   |                      | ZEINCAEJE                               | CLOUD COMPUTING                                 | Theory            | Professional Elective I / Any 1 | 4.00    |
|                   |                      | 22MCA253                                | CYBER SECURITY AND CYBER LAWS                   | Theory            | Professional Elective I / Any 1 | 4.00    |
|                   | U                    |                                         |                                                 |                   |                                 |         |
|                   |                      | 22MCA255                                | INFORMATION NETWORK SECURITY                    | Theory            | Professional Elective I / Any 1 | 4.00    |

8. Click on OK Button to confirm your Course Registration Submission..

| ACADEMIC - EXAMINATION -                                      |                      |                                                                                        |                                                                                                    |                                           |                                                                                                    | FAQs Q                          |
|---------------------------------------------------------------|----------------------|----------------------------------------------------------------------------------------|----------------------------------------------------------------------------------------------------|-------------------------------------------|----------------------------------------------------------------------------------------------------|---------------------------------|
| STUDENT RELATED X Course Registration Student Complete Detail |                      |                                                                                        | SUBMT                                                                                                    | Total Selected Cro                        | edits : 25.00                                                                                                    |                                 |
| Student Information                                           | Core Cou             | Severa Code                                                                            |                                                                                                    |                                           | 6                                                                                                    | C No-                           |
|                                                               | Select               | Course Code                                                                            |                                                                                                    |                                           | Course Type                                                                                                    | Credits                         |
|                                                               |                      | 22MCA24                                                                                |                                                                                                    |                                           | Theory                                                                                                    | 4.00                            |
|                                                               |                      | 22MCA20                                                                                |                                                                                                    |                                           | Theory                                                                                                    | 1.00                            |
|                                                               |                      | 22MCA21                                                                                | EMPLOTABLETT SKIELS                                                                                                    |                                           | Theory and Practical                                                                                                    | 5.00                            |
|                                                               |                      | 22MCA22                                                                                | erp.git.edu                                                                                                    |                                           | Theory and Practical                                                                                                    | 5.00                            |
|                                                               |                      | 22MCA23                                                                                | Are you sure you want to register for the selected cour                                                                                        | ses?                                      | Theory and Practical                                                                                                    | 5.00                            |
|                                                               |                      |                                                                                        |                                                                                                    |                                           |                                                                                                    |                                 |
|                                                               | Elective C           | ourses [ Total Credits                                                                 | 4.00   Course Choices Limit: 1 ]                                                                                                    | Course Tree                               | Course Group                                                                                                    | Cradity                         |
|                                                               | Elective C<br>Select | Courses [ Total Credits<br>Course Code                                                 | 4.00   Course Choices Limit: 1  <br>Course Name                                                                                                | Course Type                               | Course Group                                                                                                    | Credits                         |
|                                                               | Elective C<br>Select | Courses [ Total Credits<br>Course Code<br>22MCA251<br>23MCA352                         | 4.00   Course Choices Limit: 1 ]<br>Course Name<br>NOSQL                                                                                       | Course Type<br>Theory                     | Course Group<br>Professional Elective I / Any 1<br>Professional Elective I / Any 1                                                                       | Credits 4.00                    |
|                                                               | Elective (<br>Select | Courses [ Total Credits<br>Course Code<br>22MCA251<br>22MCA252<br>22MCA253             | 4.00   Course Choices Limit: 1 ]<br>Course Name<br>NOSQL<br>CLOUD COMPUTING<br>OVER SECTIONY AND COMPUTING                                     | Course Type<br>Theory<br>Theory           | Course Group<br>Professional Elective I / Any 1<br>Professional Elective I / Any 1<br>Professional Elective I / Any 1                                    | Credits<br>4.00<br>4.00         |
|                                                               | Elective C<br>Select | Courses [ Total Credits<br>Course Code<br>22MCA251<br>22MCA252<br>22MCA253<br>22MCA255 | 4.00   Course Choices Limit: 1  <br>Course Name<br>NOSQL<br>CLOUD COMPUTING<br>CYBER SECURITY AND CYBER LAWS<br>INFORMATION INTERVIEW SECURITY | Course Type<br>Theory<br>Theory<br>Theory | Course Group<br>Professional Elective I / Any 1<br>Professional Elective I / Any 1<br>Professional Elective I / Any 1<br>Professional Elective I / Any 1 | Credits<br>4.00<br>4.00<br>4.00 |

9. Click on OK Button to Complete your Course Registration and proceed for Course Registration Report...

| ACADEMIC - EXAMINATION - |                      |                                              |                                                                                  |                                         |                                                                                                    | FAQs Q                       |
|--------------------------|----------------------|----------------------------------------------|----------------------------------------------------------------------------------|-----------------------------------------|----------------------------------------------------------------------------------------------------|------------------------------|
| JDENT RELATED X          | Core Cou             | rses [ Total Credits: 21                     | SUBMIT                                                                           | Total Selected Cro<br>REGISTRATION SLIP | edits : 25.00                                                                                                    |                              |
| udent Information        | Select               | Course Code                                  | Course Name                                                                      |                                         | Course Type                                                                                                    | Credits                      |
|                          |                      | 22MCA24                                      | IT INFRASTRUCTURE MANAGEMENT                                                     |                                         | Theory                                                                                                    | 4.00                         |
|                          |                      | 22MCA26                                      | PROFESSIONAL COMMUNICATION AND ETH                                               | cs                                      | Theory                                                                                                    | 1.00                         |
|                          |                      | 22MCA27                                      | O                                                                                |                                         | Theory                                                                                                    | 1.00                         |
|                          |                      | 22MCA21                                      | erp.git.edu                                                                      |                                         | Theory and Practical                                                                                                    | 5.00                         |
|                          |                      | 22MCA22                                      | Course Registration Done Successfully.You can<br>slip.ll                         | print the registration                  | Theory and Practical                                                                                                    | 5.00                         |
|                          |                      | 22MCA23                                      |                                                                                  |                                         | Theory and Practical                                                                                                    | 5.00                         |
|                          | Elective C<br>Select | Courses [ Total Credits:<br>Course Code      | 4.00   Course Choices Limit: 1 ]<br>Course Name                                  | Course Type                             | Course Group                                                                                                    | Credits                      |
|                          |                      |                                              |                                                                                  |                                         |                                                                                                    |                              |
|                          |                      | 22MCA251                                     | NOSQL                                                                            | Theory                                  | Professional Elective I / Any 1                                                                                                    | 4.00                         |
|                          |                      | 22MCA251<br>22MCA252                         | NOSQL<br>CLOUD COMPUTING                                                         | Theory<br>Theory                        | Professional Elective I / Any 1<br>Professional Elective I / Any 1                                                                       | 4.00                         |
|                          |                      | 22MCA251<br>22MCA252<br>22MCA253             | NOSQL<br>CLOUD COMPUTING<br>CYBER SECURITY AND CYBER LAWS                        | Theory<br>Theory<br>Theory              | Professional Elective I / Any 1<br>Professional Elective I / Any 1<br>Professional Elective I / Any 1                                    | 4.00<br>4.00<br>4.00         |
|                          |                      | 22MCA251<br>22MCA252<br>22MCA253<br>22MCA255 | NOSQL CLOUD COMPUTING CYBER SECURITY AND CYBER LAWS INFORMATION NETWORK SECURITY | Theory<br>Theory<br>Theory<br>Theory    | Professional Elective I / Any 1<br>Professional Elective I / Any 1<br>Professional Elective I / Any 1<br>Professional Elective I / Any 1 | 4.00<br>4.00<br>4.00<br>4.00 |

10. Click on REGISTRATION SLIP to download the Course Registration Report. Take 3 Copies print out of this and submit one each to Mentor and respective department. Keep one copy with you for future reference.

| EMIC - EXAMINATION - |          |                                                                                         |                                                                                                    |                                                     |                                                                                                    | FAQs Q                                  |
|----------------------|----------|-----------------------------------------------------------------------------------------|----------------------------------------------------------------------------------------------------|-----------------------------------------------------|----------------------------------------------------------------------------------------------------|-----------------------------------------|
| RELATED ×            |          |                                                                                         |                                                                                                    | Total Selected Cr                                   | edits : 25.00                                                                                                    |                                         |
| gistration           |          |                                                                                         | SUBMI                                                                                                    | REGISTRATION SLIP                                   |                                                                                                    |                                         |
| formation            | Core Cou | rses [ Total Credits: 2                                                                 | 1.00 ]                                                                                                    |                                                     |                                                                                                    |                                         |
| ion adon             | Select   | Course Code                                                                             | Course Name                                                                                                    |                                                     | Course Type                                                                                                    | Credits                                 |
|                      |          | 22MCA24                                                                                 | IT INFRASTRUCTURE MANAGEMENT                                                                                                    |                                                     | Theory                                                                                                    | 4.00                                    |
|                      |          | 22MCA26                                                                                 | PROFESSIONAL COMMUNICATION AND ETH                                                                                                    | ICS                                                 | Theory                                                                                                    | 1.00                                    |
|                      |          | 22MCA27                                                                                 | EMPLOYABILITY SKILLS                                                                                                    |                                                     | Theory                                                                                                    | 1.00                                    |
|                      |          | 22MCA21                                                                                 | WEB DESIGN AND DEVELOPMENT (I)                                                                                                    |                                                     | Theory and Practical                                                                                                    | 5.00                                    |
|                      |          | 22MCA22                                                                                 | DATA STRUCTURES AND ALGORITHMS (I)                                                                                                    |                                                     | Theory and Practical                                                                                                    | 5.00                                    |
|                      |          | 22MCA23                                                                                 | PROGRAMMING USING JAVA AND J2EE (I)                                                                                                    |                                                     | Theory and Practical                                                                                                    | 5.00                                    |
|                      | Flasting | ourses [ Total Credit                                                                   | r 400 L Course Choices Limit: 11                                                                                                    |                                                     |                                                                                                    |                                         |
|                      | Select   | Course Code                                                                             | Course Name                                                                                                    | Course Type                                         | Course Group                                                                                                    | Credits                                 |
|                      | Select   | Course Code<br>22MCA251                                                                 | Course Name<br>NOSQL                                                                                                    | Course Type<br>Theory                               | Course Group<br>Professional Elective I / Any 1                                                                                                    | Credits<br>4.00                         |
|                      | Select   | Course Code<br>22MCA251<br>22MCA252                                                     | Course Name NOSQL CLOUD COMPUTING                                                                                                    | Course Type<br>Theory<br>Theory                     | Course Group<br>Professional Elective I / Any 1<br>Professional Elective I / Any 1                                                                       | Credits<br>4.00<br>4.00                 |
|                      | Select   | Course Code<br>22MCA251<br>22MCA252<br>22MCA253                                         | COURSE CHINES CHINE F J     COURSE NAME     NOSQL     CLOUD COMPUTING     CYBER SECURITY AND CYBER LAWS                                                           | Course Type<br>Theory<br>Theory<br>Theory           | Course Group<br>Professional Elective I / Any 1<br>Professional Elective I / Any 1<br>Professional Elective I / Any 1                                    | Credits<br>4.00<br>4.00<br>4.00         |
|                      | Select   | Course Code           22MCA251           22MCA252           22MCA253           22MCA255 | COURSE CHARGES UNITE 1 J     COURSE CHARGES UNITE 1 J     COURSE COMPUTING     CUDED COMPUTING     CYBER SECURITY AND CYBER LAWS     INFORMATION NETWORK SECURITY | Course Type<br>Theory<br>Theory<br>Theory<br>Theory | Course Group<br>Professional Elective I / Any 1<br>Professional Elective I / Any 1<br>Professional Elective I / Any 1<br>Professional Elective I / Any 1 | Credits<br>4.00<br>4.00<br>4.00<br>4.00 |

11. This will complete the Course Registration Process.